# Using Eclipse to access a CVS repository

# Author: Xavier Vilajosana March 2005

### 1. How do I use eclipse to access a CVS repository?

To access a CVS repository you must have a repository location. To create a new repository location follow these steps:

1. Open the CVS Repositories view (Window->Show View->Other...->CVS->CVS Repositories).

| lun | Window Help                                                       |                              |  |  |
|-----|-------------------------------------------------------------------|------------------------------|--|--|
| × • | New Window                                                        |                              |  |  |
|     | Open Perspective                                                  | •                            |  |  |
|     | Show View                                                         | 🕨 🎇 Ant                      |  |  |
|     | Hide Editors<br>Lock the Toolbars                                 | Console                      |  |  |
|     | Customize Perspective<br>Save Perspective As<br>Reset Perspective | Sector Science<br>Sector Log |  |  |
|     | Close Perspective<br>Close All Perspectives                       | @ Javadoc<br>🔁 Navigator     |  |  |
|     | Keyboard Shortcuts                                                | 🕨 🗄 Outline                  |  |  |
|     | Switch to Editor Ctrl+Shift+W                                     | Package Explorer             |  |  |
|     | Preferences                                                       | Noblems                      |  |  |
|     |                                                                   | Other                        |  |  |

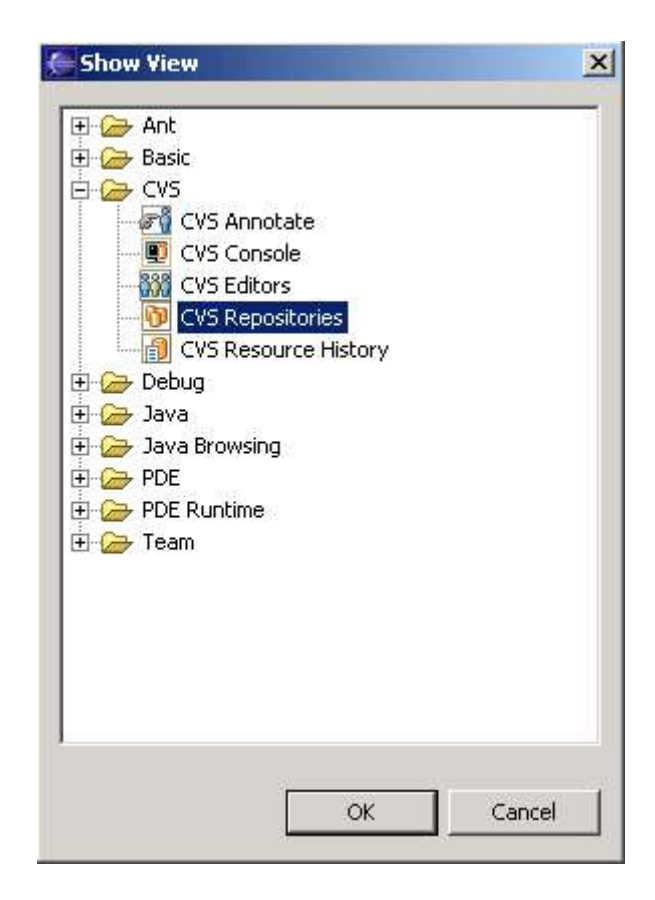

2. Right click in the CVS Repositories view and select New->CVS Repository Location...

| New                | 🕨 🎆 Repository Location |
|--------------------|-------------------------|
| Ҟ Refresh Branches |                         |
| Copy to Clipboard  |                         |
| 🏟 Refresh View     |                         |
| Discard location   |                         |
| Properties         |                         |

3. Fill in the form detailing your CVS server's information.

| Add CVS Reposito                                       | ry                                                  | ×      |
|--------------------------------------------------------|-----------------------------------------------------|--------|
| add a new CVS Repo<br>Add a new CVS Repos              | <b>sitory</b><br>itory to the CVS Repositories view | cvs    |
| Location<br>Host: ei<br>Repository path: /L            | nflacolla.uoc.es<br>aColla                          | •      |
| Authentication User: xavier Password: ******           | ****                                                |        |
| Connection<br>Connection type: p<br>C Use Default Port | server                                              |        |
| • Use Por <u>t</u> : 8000                              |                                                     |        |
| Validate Connectio                                     | n on Finish                                         |        |
|                                                        | Einish                                              | Cancel |

4. Click "Finish".

## 2. Check out an existing project:

If there is an existing project in the CVS server, you will want to import it to your eclipse workspace.

- 1. Right click in the CVS HEAD project.
- 2. Click Check Out.

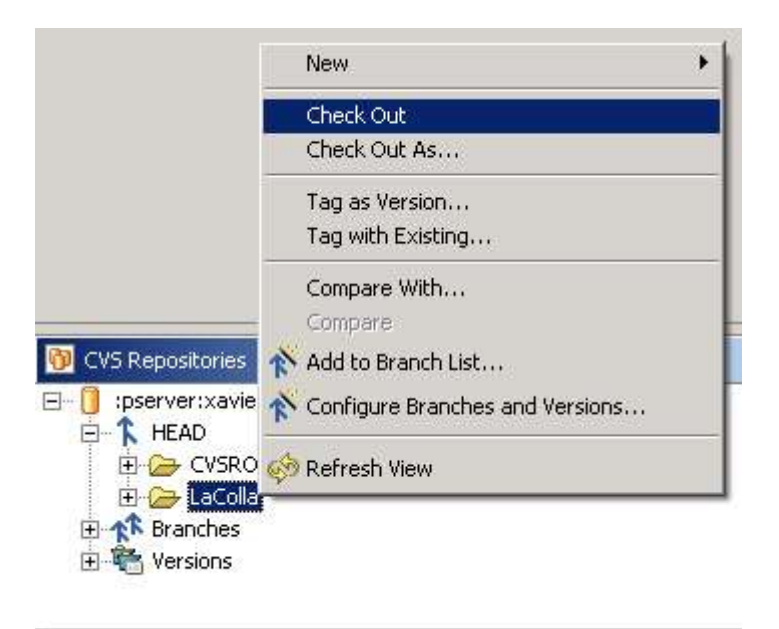

3. The project will appear in the projectsd workspace.

4. You could execute different commands on that project by a right click.

| New 🕨                      |                              |  |  |
|----------------------------|------------------------------|--|--|
| Open in New Window         |                              |  |  |
| of Cut                     |                              |  |  |
| Copy                       |                              |  |  |
| Paste                      |                              |  |  |
| 🗱 Delete                   |                              |  |  |
| Refactor +                 |                              |  |  |
| 🚵 Import                   |                              |  |  |
| 🛃 Export                   |                              |  |  |
| 🔊 Refresh                  |                              |  |  |
| Close Project              |                              |  |  |
| Team 🕨                     | Synchronize with Repository  |  |  |
| Compare With 🕨 🕨           | Commit                       |  |  |
| Replace With               | Update<br>Create Patch       |  |  |
| Restore from Local History |                              |  |  |
| Properties                 | Apply Patch                  |  |  |
|                            | Tag as Version               |  |  |
|                            | Branch                       |  |  |
|                            | Merge                        |  |  |
|                            | Change ASCII/Binary Property |  |  |
|                            | Show Editors                 |  |  |
|                            | Restore from Repository      |  |  |
|                            | Share Project                |  |  |
|                            | Disconnect                   |  |  |

## 3. Share your local projects.

Once you have a repository location, you will want to share your projects by releasing them to the repository.

To share a project with a repository select Project->right click->Team->Share Project...

| New 🕨                                     |                          |
|-------------------------------------------|--------------------------|
| Open in New Window<br>Open Type Hierarchy | _                        |
| of Cut                                    |                          |
| Copy                                      |                          |
| Paste                                     |                          |
| 🗱 Delete                                  |                          |
| Source 🕨                                  |                          |
| Refactor 🕨                                |                          |
| 🚵 Import                                  |                          |
| 🛃 Export                                  |                          |
| 🚱 Refresh                                 | olla.uoc.es:8000/LaColla |
| Close Project                             |                          |
| Team 🕨                                    | Apply Patch              |
| Compare With                              | Share Project            |
| Replace With                              | ones                     |
| Restore from Local History                |                          |
| Properties                                | 1                        |

You will be prompted to select the repository with which you would like to share your project.

| 🗲 Share Project                                                                   |                                                     |                                               |                                     |                                        | ×                             | 1             |
|-----------------------------------------------------------------------------------|-----------------------------------------------------|-----------------------------------------------|-------------------------------------|----------------------------------------|-------------------------------|---------------|
| Share Project with CV<br>Select an existing repo                                  | <b>/5 Repositor</b><br>sitory location              | <b>y</b><br>or create a                       | new loca                            | ation.                                 | cvs                           | - HEHENDERS - |
| This wizard will help you<br>Your project will automa<br>Synchronize view will op | to share your<br>atically be impo<br>en to allow yo | files with t<br>inted into th<br>ou to commit | he CVS n<br>ie CVS re<br>t your re: | epository f<br>pository, a<br>sources. | or the first time.<br>and the |               |
| Create a new repos                                                                | itory location                                      |                                               |                                     |                                        |                               |               |
| pserver:xavier@e                                                                  |                                                     | es:8000,La                                    |                                     |                                        |                               |               |
|                                                                                   | < Back                                              | Next >                                        |                                     | Finish                                 | Cancel                        | 1             |

Once you have selected the repository click Finish.

#### 3. Commit the local project:

The Synchronize view will appear. When releasing new projects, you can simply right click on the project and select Commit.

You will be prompted to enter a description.

Once you have entered a description of your release, your code will be released to the CVS server.

After you have shared your projects with a repository you can use the "Synchronize with Repository..." function to release code and to catch up with changes that others have made to the code in the repository.

See Project->right click->Team->Synchronize with Repository...

TIP: If commits to the repository fail, check your workspace/.metadata/.log file. If the following error is there, you should set the permissions on your CVS server directory to +x for everyone (this is a workaround).

4 org.eclipse.vcm.core.cvs 1 The CVS repository reported problems.

4 org.eclipse.vcm.core.cvs 4 cvs server: failed to create lock directory

```
for `/home/cvs/CVSROOT/Emptydir' (/home/cvs/CVSROOT/Emptydir/#cvs.lock):
Permission denied
4 org.eclipse.vcm.core.cvs 4 cvs server: lock failed - giving up
4 org.eclipse.vcm.core.cvs 4 cvs [server aborted]: lock failed - giving up
1===========================
```

#### 4. References

http://www.eclipse.org/eclipse/faq/eclipse-faq.html#users\_7